# DEALERSHIP INSTRUCTIONS

The San Diego Union-Tribune

NCD

The San Bicoo Hnion-Tribune

## STEP 1 Create Account

To establish your San Diego Drives account, simply email <a href="mailto:Drives@SDUnionTribune.com">Drives@SDUnionTribune.com</a>

with the following information.

- Your Dealership Name
- Name and Email Address of your staff member/s who will be authorized to bid.

You will receive an email with your username and password in less then 1 Business Day.

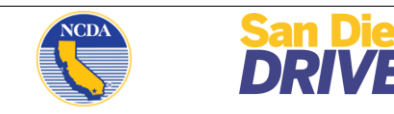

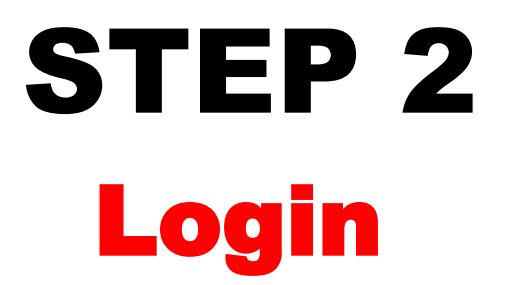

After you receive your username & password, simply visit **Dealer.SanDiegoDrives.com** and:

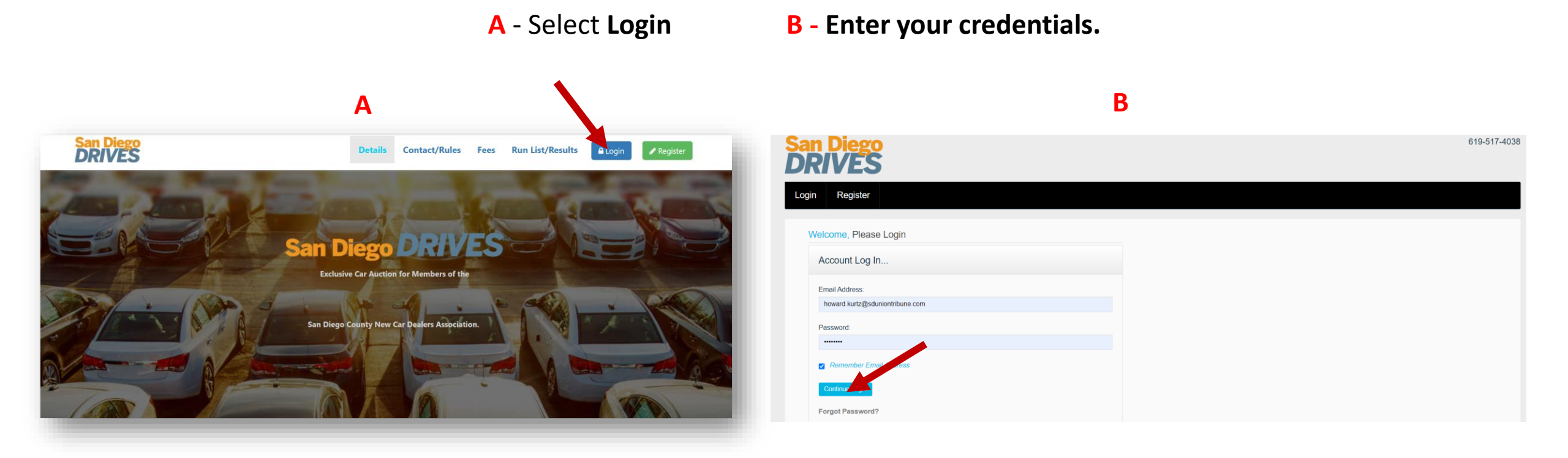

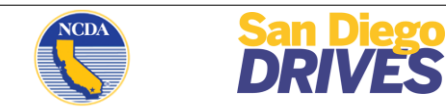

# STEP 3 Terms & Conditions

You will only see this screen one time, on your first log in. Standard Terms and Conditions.

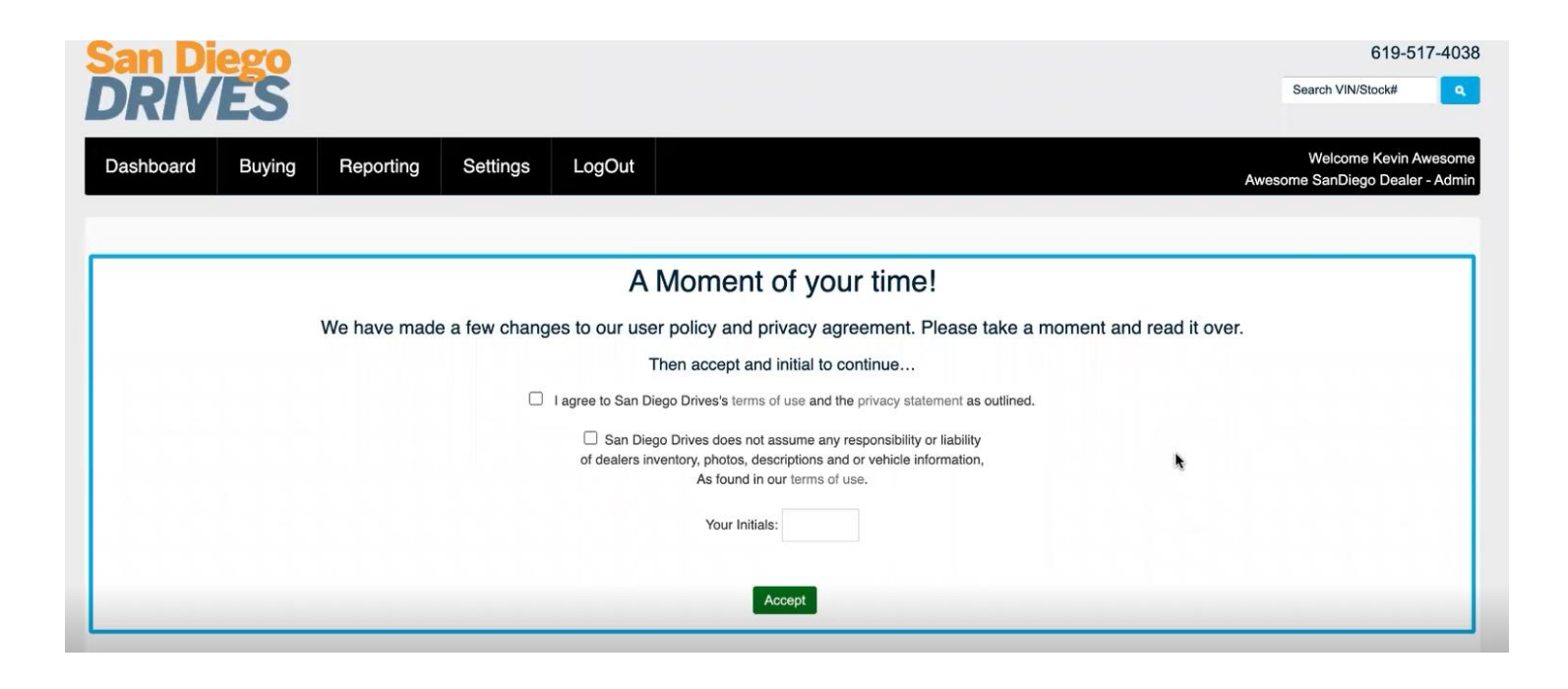

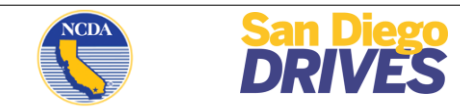

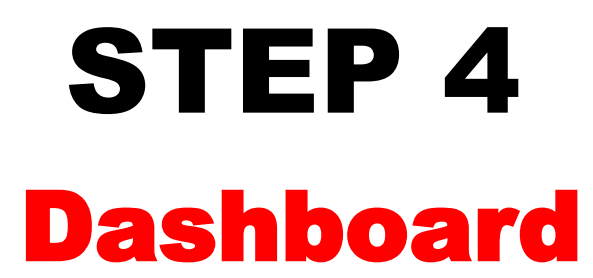

To see all cars available to bid on, select 'VIEW All' or 'BUYING' in the navigation.

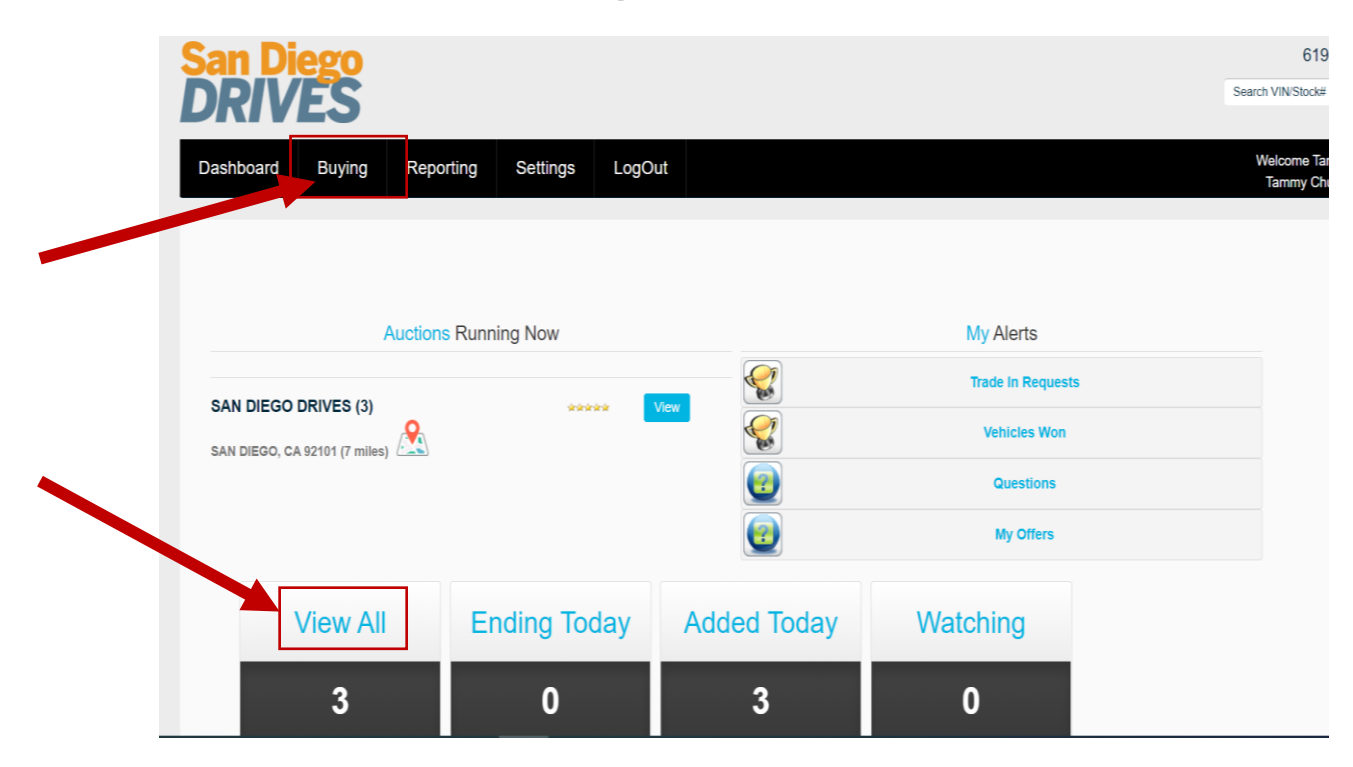

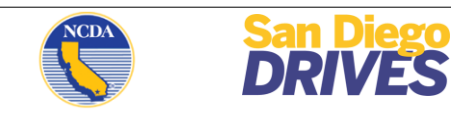

### STEP 5 Bid On Car

To place a bid: Simply enter your amount in the 'Your Silent Bid' box.

To review condition of car, you can utilize the vin scanner and/or 'View Condition Report'.

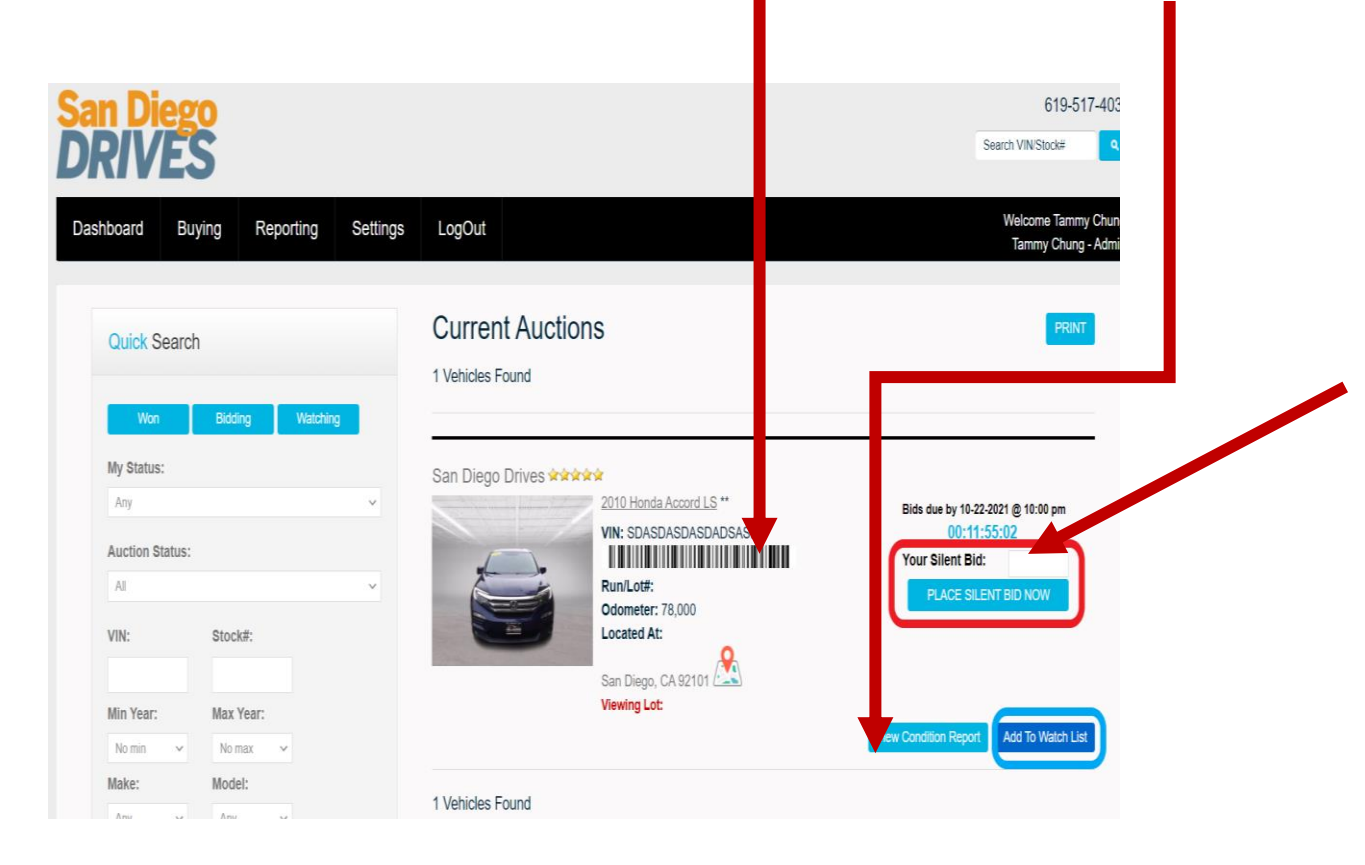

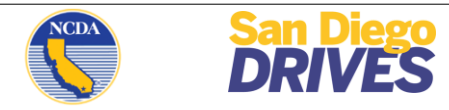

# STEP 6 Winning Bid

If you are the winning bid, you will be sent an email no later than 3 hours after the event ends. In addition to your email, you will also see on your dashboard via the **'Vehicles Won'** button.

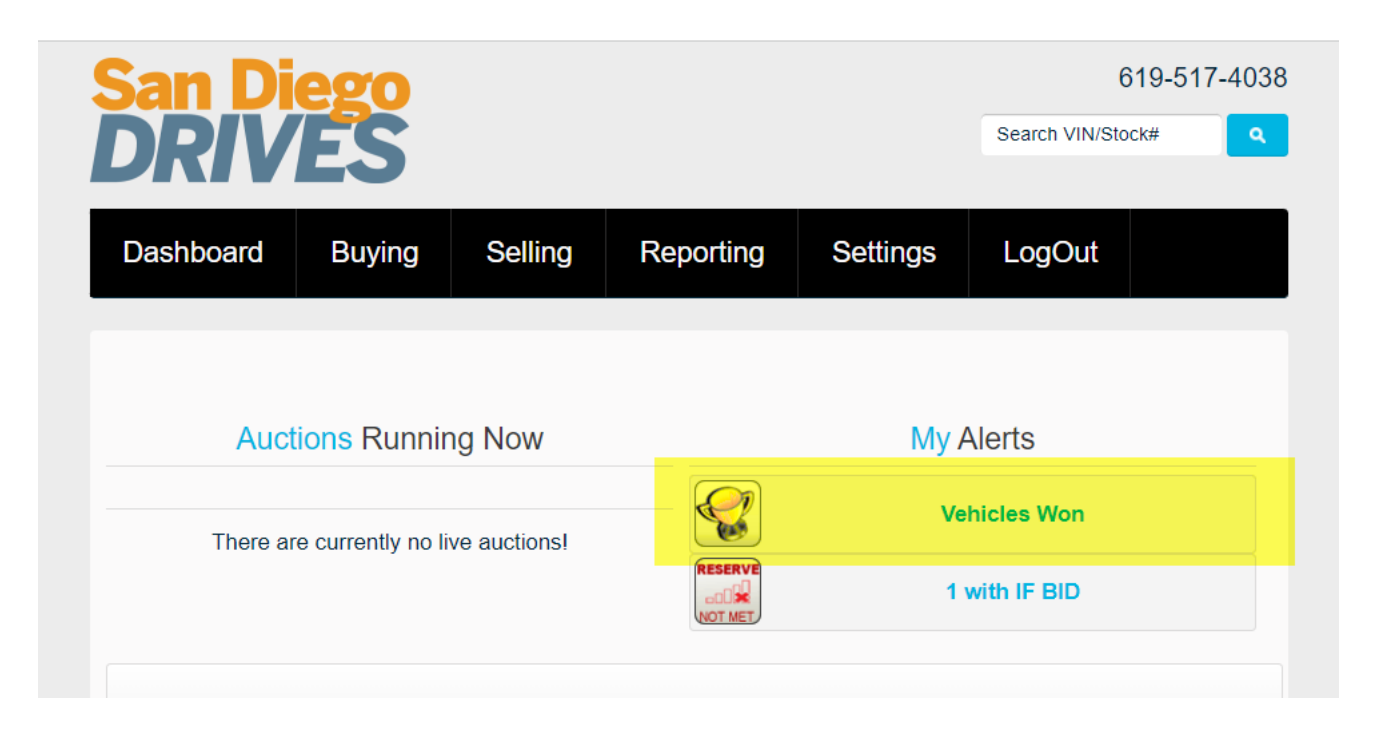

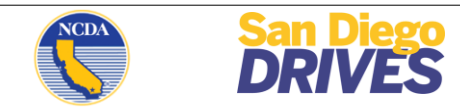

#### QUESTIONS?

#### CONTACT OUR CUSTOMER SERVICE TEAM AT:

Drives@SDUnionTribune.com

or Call 619-517-4038

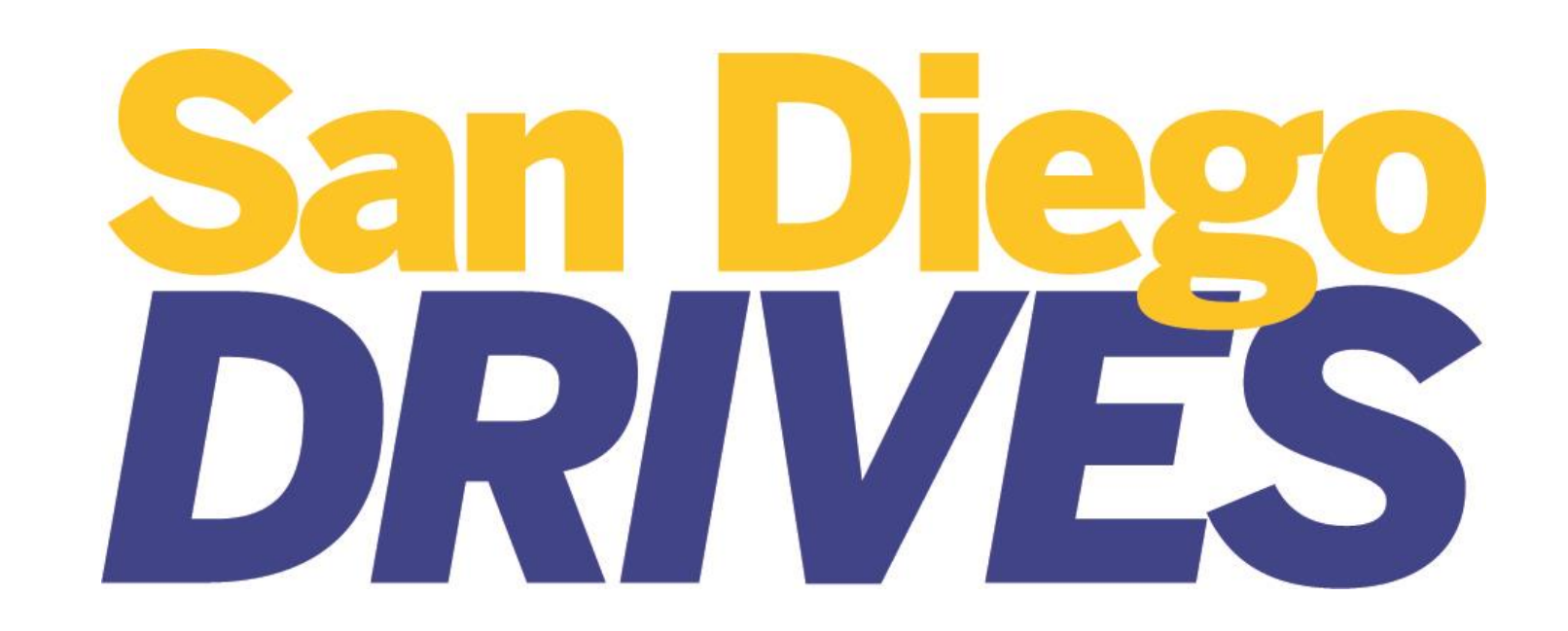

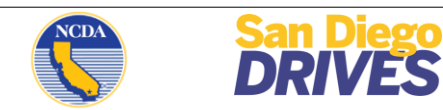